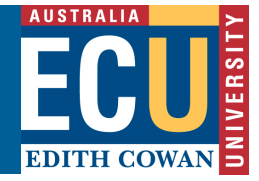

## **Turnitin – Rubrics Overview**

The rubric scorecard allows the instructor to easily score the performance of a paper against a set of criterion on a scale.

## **Overview**

The rubric scorecard is accessed within the rubric sidebar in the GradeMark paper view.

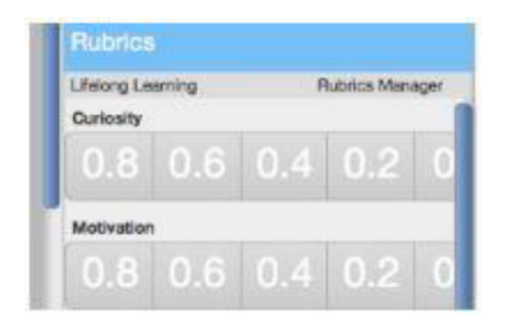

## Access

To open the rubric, make sure you a viewing a student' submission. Click the **Rubric** icon(bottom right corner of the *GradeMark* window). A rubric will only appear if there is a rubric attached to the assignment.

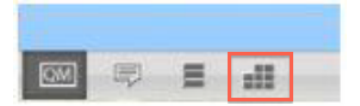

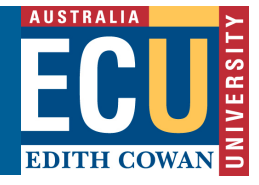

## Grade

Click on the scale the paper has met for the criteria. The *Rubric score* below the Rubric displays the total of all the selected cell values. The *Rubric Percentage* displays the percentage of the total points out of points possible for the rubric.

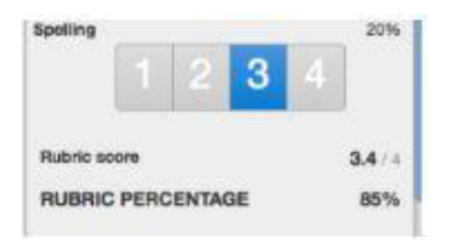

Click **Apply rubric percentage** button to grade (at the bottom of the rubric sidebar to apply this percentage to the assignments total point value.

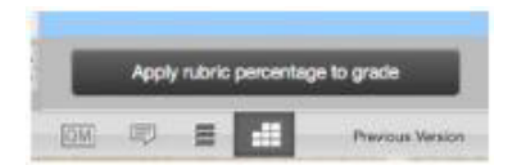

Once a grade is applied from the rubric scorecard it will appear in the grade field at the top right corner of the document viewer.